#### Elektronisk henvisning til Lukashuset:

Lukashuset modtager nu også henvisninger som REF01 via Sundshedsplatformen.

Lukashuset har fælles henvisningsmodtagelse med Sankt Lukas Hospice og Udgående Hospiceteam, men sin egen visitation.

Sankt Lukas Hospice fremstår som modtager af alle henvisninger, der efterfølgende opdeles mellem de tre afdelinger.

Der arbejdes fortsat på at optimere SP-arbejdsgangen, men indtil videre kan nedenstående procedure følges.

Det er særlig vigtigt, at det – forud for oprettelsen af henvisningen - sikres at FMK er ajourført, da oplysningerne trækkes automatisk ind i henvisningen ved afsendelse. Det samme gælder for registrerede CAVE-oplysninger.

## Procedure for håndtering af elektronisk henvisningen til Lukashuset i Sundhedsplatformen: (for detaljer se evt. SP-vejledning til REF01)

### Gå til Best/ord. (er patienten ambulant skal der oprettes behandingskontakt, hvis en sådan ikke findes i forvejen)

|                 | Best./Or                             | d.                                   |                       |                        |                                                                                              |                                         |         |
|-----------------|--------------------------------------|--------------------------------------|-----------------------|------------------------|----------------------------------------------------------------------------------------------|-----------------------------------------|---------|
| Resume          | Aktive                               | Ambulant Best./Ord.                  | Laboratorieprøver     | Signeret               | og tilbageholdt                                                                              | 5 Best./ordhist                         | torik   |
| Navigatorer     | Sort                                 | ter efter: Best./ordtype             | ✓ Gå til: Planl       | agt                    | ~                                                                                            |                                         |         |
| Epikrise        | Planla                               | Planlagt                             |                       |                        |                                                                                              |                                         |         |
| Vis journal     | CONTALGIN (morphin) depottablet 5 mg |                                      |                       | 5 mg<br>Indik          | 5 mg, Oral anvendelse, hver 12. time kl 08-20, Første do<br>Indikationer: mod stærke smerter |                                         |         |
| Vis ekstern kor | KIN                                  | IIN "DAK" (Quinin) table             | et 100 mg             | 100 n<br>Indik         | ng, Oral anvendelse, t<br>ationer: mod natlige                                               | før sengetid, Første dosi<br>lægkramper | is den  |
| Diagnoseliste   | LAX<br>drå                           | OBERAL (natriumpicosu<br>ber 5 dråbe | ulfat) 7,5 mg/ml oral | e 5 drå<br>Indik       | be, Oral anvendelse,<br>ationer: mod forstop                                                 | 2 gange daglig, Første o<br>pelse       | dosis ( |
| Kodeangivelse   | ME<br>mg                             | TRONIDAZOL "ACTAVIS                  | " (metronidazol) tab  | let 500 500 r<br>Indik | ng, Oral anvendelse,<br>ationer: mod infektio                                                | morgen, middag og før<br>on             | senge   |
| Notater         | PA                                   | MOL (paracetamol) table              | et 1.000 mg           | 1.000<br>Indik         | mg, Oral anvendelse<br>ationer: mod smerter                                                  | e, morgen, middag, after<br>r           | n og f  |
| Best./Ord.      | PA                                   | NTOPRAZOLE "TEVA" (p                 | antoprazol) enterota  | ablet 40 m             | g, Oral anvendelse, 1                                                                        | xdgl. før morgenmad, Fø                 | ørste   |

#### klik på fanebladet Ambulant Best./ord. og derefter ny best./ord

| Best./Ord.<br>Aktive Ambulant Best./Ord. Laboratorieprøver Signeret og tilbageholdt 5 Best./ordhistorik                                                                                                    |                                                                 | ? Handlinger   | • Tilpas \$ | Luk 🗙    |
|----------------------------------------------------------------------------------------------------|-----------------------------------------------------------------|----------------|-------------|----------|
| Påmindelse<br>Brug dette faneblad til at placere ambulante best./ord. på indlagte patienter hvis det drejer sig om:<br>• Ordinere best./ord., f.eks. henvisninger til et ambulatorium (som ikke hører under din egen overafdeling), som skal sendes med det samme,<br>• Placere best./ord. på en indlagt patient, som skal være aktive efter udskrivelse<br>Du kan dog ikke ordinere lægemidier her og vil få en advarsel om at det ikke kan lade sig gøre i dette faneblad. Dette skal i stedet ordineres under fa | selvom pt. stadig er indlagt.<br>nebladet "FMK og best./ord." i | "Udskrivelse". |             | 0        |
| Ambulante Best./Ord.                                                                                                    |                                                                 |                | + Ny bes    | st./ord. |

# Udfyld søgefeltet med: henvisning til hospice og klik på SØG

| Ambulante Best./Ord.                          |
|-----------------------------------------------|
|                                               |
| Rediger flere                                 |
| Best./Ordtilstand:                            |
| Søgning efter vderligere best./ord.           |
| henvisning til hospice 🗣 Søg 📄 Præf. liste    |
| Yderligere best./ord.                         |
| Yderligere best./ord. til ambulante patienter |
|                                               |

#### Vælg accepter:

| Sø:                                                          | ning i præferenceliste - Lundshart,Elis Hyldahl 📃 🗖 🗙    |
|--------------------------------------------------------------|----------------------------------------------------------|
| HENVISNING TIL HOSPICE Søg                                   | Browse (F4) Præferenceliste (F5) Installationsliste (F6) |
| Under besøg 🛛 🖓 🔓 Efter besøg + 🖉 Administreret effektuering | ☑ Medicinering ☑ Procedurer ☑ Ordinationspaneler 📃 Opdel |
| Kodi Navn                                                    | Dosis Frek Type Præf. liste Type Kod Anbefalet i Styrke  |
|                                                              | Henvi AMB FACILITY H REF                                 |
|                                                              |                                                          |
|                                                              |                                                          |
|                                                              |                                                          |
|                                                              |                                                          |
|                                                              |                                                          |
|                                                              |                                                          |
|                                                              |                                                          |
|                                                              |                                                          |
|                                                              |                                                          |
|                                                              |                                                          |
|                                                              |                                                          |
|                                                              |                                                          |
|                                                              |                                                          |
| 1                                                            |                                                          |
| 1 indlæst. Ikke flere elementer at indlæse.                  | Vælg & bliv Annuller Annuller                            |

Udfyld selve henvisningen med følgende obligatoriske oplysninger:

- <u>Til lokation/position</u> søg modtager: (Sankt Lukas Hospice).
- Henvisningsprioritet: Vælg elektiv eller akut. (Hospice foretager den endelig vurdering af prioritet).
- Henvisningsdiagnose: Skriv hoveddiagnosen fra patientens diagnoseliste (SKS-kode).
- **Henvisningsårsag**: Udfyld: 1)ambulant behandling, 2)behandling i hjemmet eller 3)indlæggelse.
- <u>Kommentarer</u>: . Her skrives oplægget. Oplægget skal indeholde lægelige oplysninger incl. årsag, kort sygdomsresume og aktuelle almene tilstand incl. beskrivelse af symptomer (smerter, kvalme, dyspnoe, forstoppelse, træthed, angst). Oplægget skal også indeholde evt. psykosociale eller eksistentielle problemstillinger.
- <u>Yderligere kommentarer</u>: Her indsættes kopi af svar på billeddiagnostiske undersøgelser, som er relevant for patientens aktuelle situation. Skriv navn og telefonummer på din afd., som Lukashuset evt. kan kontakte.

| Henvisning til hospice    |                                                                                                    | ✓ <u>Accepter</u> × Annuller Fjern                                                                                                    |
|---------------------------|----------------------------------------------------------------------------------------------------|----------------------------------------------------------------------------------------------------|
| P Ud                      | gående henvisning                                                                                              |                                                                                                    |
| Klasse:                   | Udgående h 🔎                                                                                                   | Intern henvisning   Udgående henvisning                                                                                                    |
| Henvisning:               | 🗌 Tilsidesæt restri                                                                                            | klioner                                                                                                    |
|                           | Til lokalion/position.                                                                                         | DIAKONISSESTIFI,O                                                                                                    |
|                           | Type:                                                                                                    | Standard 🔎 Standard                                                                                                    |
|                           | Til afsnitsspeciale:                                                                                           | Paliation                                                                                                    |
|                           | Til ressource:                                                                                                 | P Q Ressourcesegning                                                                                                    |
| Henvisningsprioritet      | Elektiv                                                                                                    | P Elektiv Akut Se særlige forhold                                                                                                    |
| Særlige forhold:          |                                                                                                    |                                                                                                    |
| Henvisningsdiagnose       | Kræft i                                                                                                    | lunge UNS (DC: 🔎                                                                                                    |
| Tillægskoder              |                                                                                                    | Q                                                                                                    |
| Yderligere diagnoser, r   | naks. 5                                                                                                    |                                                                                                    |
| Behandlingstype           |                                                                                                    | Differentiation Regionstanktion Hajt specialiseret                                                                                                    |
| Behandlingskontakttyp     | e                                                                                                    | P  Ambulant  Indiaggelse                                                                                                    |
| Transport                 |                                                                                                    | P Liggende Siddende Ingen                                                                                                    |
| Henvisningsårsag          | Pt. her                                                                                                    | wises til: 1)ambulant behandling, 2)behandling i hjemmet eller 3)indlæggelse                                                                                                    |
|                           |                                                                                                    |                                                                                                    |
| Kommentarer (F6):         | 🗩 🎂 📽 🐿                                                                                                    | ? 12 + indexet SmartText  □                                                                                                    |
|                           | Her skrives Op<br>Oplægget skal<br>forstoppelse, tr<br>Oplægges skal<br>Husk altid, at <u>F</u>                | laag til hospice:    indeholde lagelige oplysninger incl. årsag, kort sygdomsresume og aktuelle almene tilstand incl. beskrivelse af symptomer (smerter, kvalme, dyspno, attlede, angst).      logså indeholde ext, psykosociale eller eksistentielle problemstillinger samt en opdateret mediciniste (for indlagte patienter).      Mick skal være apurfart ved henvisning af ikke indlagte patienter. |
| Yderligere<br>kommentarer | £ 45 € °≌                                                                                                    |                                                                                                    |
|                           | Her indsættes k                                                                                                | opi af svar på billeddiagnostiske undersogelser, som er relevant for patientens aktuelle situation.                                                                                                    |
| Proces Inst.:             | OBS. Inden tryk<br>Er henvisninger<br>- Klasse = Udgå<br>Er henvisninger<br>- Klasse = Inte<br>Tilføjet 15.06. | rph Aloopter sk tysk falgendet<br>: Lien afdeling undenfor Sundhedsplatformen:<br>ende hervinning<br>Li en afdeling indenfor Sundhedsplatformen:<br>2016<br>2016                                                                                                    |
|                           |                                                                                                    | ✓ <u>A</u> ccepter X Annuller Fjern                                                                                                    |
| Administreret effektu     | erings-best./ord                                                                                               |                                                                                                    |
| Rediger flere             |                                                                                                    |                                                                                                    |
| Best./Ordtilstand:        |                                                                                                    | ✓ Signér                                                                                                    |
| 🗸 Luk F9                  |                                                                                                    | Torrige F7                                                                                                    |
|                           |                                                                                                    |                                                                                                    |

Klik på "Accepter" og "Signer".

Henvisningen sendes herefter automatisk til sekretærens arbejdsliste for udgående henvisninger, hvorfra hun skal håndtere = sende denne.

Kvittering for afsendt henvisning incl. medicin- og caveoplysninger ses under "Vis journal", faneblandet henvisninger. Når henvisningen er sendt er status "Lukket".

SP./bu

12.09.19: tilpasset Lukashuset af Lukashuset/sh

<sup>7.7.17:</sup> Udarbejdet i samarbejde mellem Patientforløb og Organisation, Herlev og Gentofte Hospital og de 4 hospicer samt deltagelse af